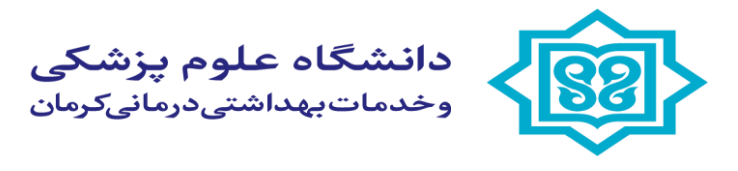

دفتر ارتباط با صنعت و جامعه

## جهت اظهار و ثبت قرارداد طرح ارتباط با صنعت وجامعه مي توانيد به سامانه پژوهان به آدرس:

## https://research.kmu.ac.ir/general/homePage.action

| رد به ساعاته 🛷 🗸 | × +                                                                                                    |                    |                                                                 |                                                    |
|------------------|----------------------------------------------------------------------------------------------------|--------------------|-----------------------------------------------------------------|----------------------------------------------------|
| ← → C ⋒ 🖙 resea  | rch.kmu.ac.ir/homepage/loginpage.action                                                                                       |                    |                                                                 |                                                    |
|                  | Šanto 🐱                                                                                                    | تماس با ما         | ر<br>پېښې مفحه نخست                                             | <u>}</u>                                           |
|                  | 💥<br>در پایین وارد نموده و دکمه ورود به سیستم را کلیک کدید. چنانچه هنوز نام کاربری و اسم رمز خود را دریافت نکرده اید لطفاً با | م رمز خود را در کا | <b>سامانه</b><br>میستم لطفاً نام کاربری و اس<br>مشی تماس بگیرید | <b>ورود به ،</b><br>برای ورود به ،<br>کارشناس پژوه |
|                  |                                                                                                    |                    | 2                                                               | ••••••                                             |
|                  |                                                                                                    |                    | ه سامانه                                                        | ورودب                                              |
|                  |                                                                                                    |                    | رف<br>ی کرده ام                                                 | ورود با رمر یخبار مم<br>کلمه عبور را قراموش        |
|                  |                                                                                                    |                    |                                                                 | ثبت نام در سامانه                                  |
|                  |                                                                                                    |                    |                                                                 | _                                                  |
|                  |                                                                                                    | /v نفر<br>سرسین    |                                                                 |                                                    |
|                  |                                                                                                    |                    |                                                                 |                                                    |
|                  |                                                                                                    |                    |                                                                 |                                                    |
|                  | منتبه ۲۸ هور ۲۸۰۰ ۹۸، ۱۹۰۳ م                                                                                                  |                    | ىخە: ٥.٥.۵                                                      |                                                    |

مراجعه فرماييد.

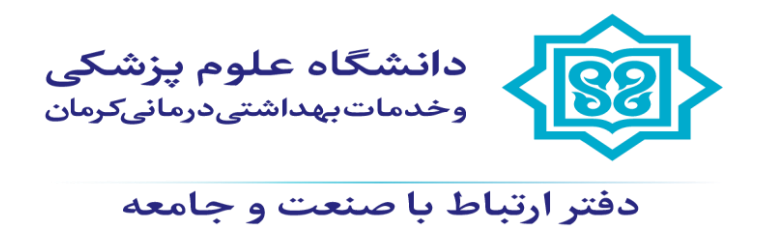

سپس:

بعد از ورود به سامانه می توانید از قسمت داشبورد در صفحه اصلی روی گزینه " طرح ارتباط با صنعت جدید "

کلیک فرمایید:

| + 🗙 سیستم اطلاحات پژروشنی 😻 🗸                        |                                                                                                    | - a ×                                                                                                    |
|------------------------------------------------------|----------------------------------------------------------------------------------------------------|----------------------------------------------------------------------------------------------------|
| ← → C ⋒ 😨 research.kmu.ac.ir/general/cartable.action |                                                                                                    | ☆ 🚯 :                                                                                                    |
| سیدمصطفی سیدعسکری 🛛 💏                                |                                                                                                    | 🎫 👚 🔁 🔘                                                                                                    |
| ×                                                    | ل المحتوية التي المحتوية المحتوية المحتوي<br>المحتوية المحتوية المحتوية المحتوية المحتوية المحتوية المحتوية المحتوية المحتوية المحتوية المحتوية المحتوية المحتوية المحتوية المحتوية المحتوية المحتوية المحتوية المحتوية المحتوية المحتوية المحتوية المحتوية المحتوية المحتوية المحتوية المحتوية المحت<br>المحتوية المحتوية المحتوية المحتوية المحتوية المحتوية المحتوية المحتوية المحتوية المحتوية المحتوية المحتوية المحت<br>المحتوية المحتوية المحتوية المحتوية المحتوية المحتوية المحتوية المحتوية المحتوية المحتوية المحتوية المحتوية المحتوية المحتوية المحتوية المحتوية المحتوية المحتوية المحتوية المحتوية المحتوي<br>المحتوية المحتوية المحتوية المحتوية المحتوية المحتوية المحتوية المحتوية المحتوية المحتوية المحتوية المحتوية المحتوية المحتوية المحتوية المحتوية المحتوية المحتوية<br>المحتوية المحتوية المحتوية المحتوية المحتوية المحتوية المحتوية المحتوية المحتوية المحتوية المحتوية المحتوية المحت<br>المحتوية المحتوية المحتوية المحتوية المحتوية المحتوية المحتوية المحتوية المحتوية المحتوية المحتوية المحتوية المحتوية المحتوية المحت | داشبورد<br>موجه این تحقیقانی در حال ثبت ﴾<br>طرح های تحقیقانی در حال ثبت ﴾<br>طرح های تحقیقاتی در دست کارشناس دانشکدم/<br>مرکز ﴿ |

در صفحه وارد شده می توانید زبان قرارداد مربوطه را انتخاب نمایید:

| + x سبنم اطلاعات بزرهش 🕸 🔹                              | - 0 >                             | ×                    |
|---------------------------------------------------------|-----------------------------------|----------------------|
| ← → C ⋒ the research.kmu.ac.ir/general/cartable.action# | ☆ 🕕                               | :                    |
| سيدمصطفى سيدعسكرى 🛛 💏                                   | 🔤 🎓 C 🔘                           | )                    |
| ×                                                       | داشبورد x طرح ارتباط با صنعت جدید | كارتابر              |
| ×                                                       | زبان عنوان                        | ، شخصی کارتابل ستادی |

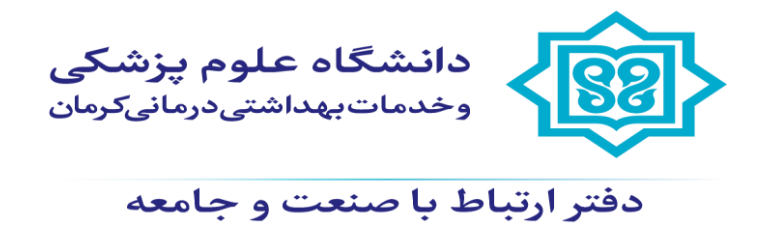

بعد از انتخاب زبان مربوطه با زدن كليد ادامه وارد صفحه تكميل اطلاعات مي شويد:

| + × سیستم اطلاعات بزرهشی                          |                                              | - 0           |
|---------------------------------------------------|----------------------------------------------|---------------|
| C 🙃 😂 research.kmu.ac.ir/general/cartable.action# |                                              | \$            |
| سيدمصطفى سيدعسكرى                                 |                                              | 👼 🎓 C         |
|                                                   | ; ارتباط با صنعت جدید                        | داشبورد x طرح |
|                                                   | تست                                          |               |
|                                                   | عوان عرج                                     |               |
|                                                   | عنوان لاتين طرح*                             |               |
|                                                   | موضوع بروژه/قرارداد *                        |               |
|                                                   | نوع پروژه/قرارداد*                           |               |
|                                                   | تعداد کل همکاران پروژه*                      |               |
|                                                   | تاريخ ارائه/ثبت طرح                          |               |
|                                                   | تاريخ شروع*                                  |               |
|                                                   | : تاريخ خاتمه مطابق قرارداد*                 |               |
|                                                   | خلاصه پروژه/قرارداد*                         |               |
|                                                   |                                              |               |
|                                                   | اهداف اصلی، اختصاصی و                        |               |
|                                                   | کاربردی پروژه/قرارداد*                       |               |
|                                                   | منبع اعتبار پروژه/قرارداد*                   |               |
|                                                   | نام بخش (صنعت) تامین کننده                   |               |
|                                                   | اعتبار يروژه/قرارداد*                        |               |
|                                                   |                                              |               |
|                                                   | پروژه /فرارداد مصوب∘                         |               |
|                                                   | ایت پروو(ه /فرارداد مسترک بین<br>بخشہ است؟ * |               |
|                                                   | جوزه اشتراک*                                 |               |
|                                                   | نام مرکز/کرسی همکار*                         |               |
|                                                   | آیا طرح پایان نامه دانشجویی                  |               |
|                                                   | است؟*<br>است؟                                |               |
|                                                   | مقطع پایان نامه                              |               |
|                                                   | مبلغ كل قرارداد منعقد                        |               |
|                                                   | <sup>:</sup> شده(ریال)*                      |               |
|                                                   | تعداد اقساط*                                 |               |
|                                                   | امتياز                                       |               |
|                                                   | آیا متقاضی اختتام پروژه قرارداد              |               |
|                                                   | هستيد؟ *                                     |               |

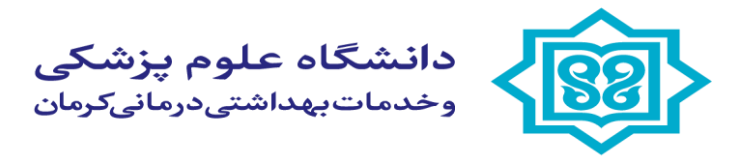

دفتر ارتباط با صنعت و جامعه

در این صفحه طبق ترتیت شروع به تکمیل موارد مربوطه می فرمایید:

عنوان طرح \*

عنوان لاتين طرح\*

موضوع پروژه /قرارداد \*

نوع پروژه/قرارداد\*

تعداد كل همكاران پروژه\*

تاريخ ارائه/ثبت طرح

تاريخ شروع \*

تاريخ خاتمه مطابق قرارداد \*

خلاصه پروژه /قرارداد\*

اهداف اصلی، اختصاصی و کاربردی پروژه/قرارداد \*

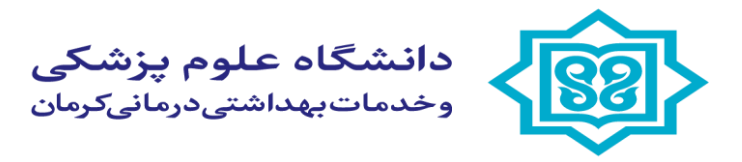

دفتر ارتباط با صنعت و جامعه

منبع اعتبار پروژه/قرارداد \*

نام بخش (صنعت) تامین کننده اعتبار پروژه/قرارداد \*

پروژه/قرارداد مصوب \*

آیا پروژه/قرارداد مشترک بین بخشی است؟ \*

حوزه اشتراک \*

نام مرکز /کرسی همکار \*

آیا طرح پایاننامه دانشجویی است؟ \*

مقطع پایان نامه

مبلغ كل قرارداد منعقد شده(ريال) \*

تعداد اقساط \*

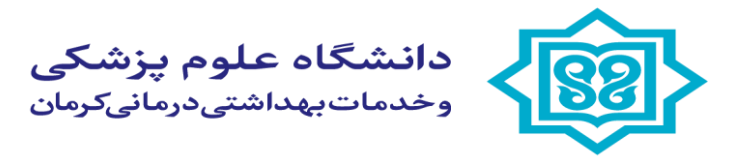

دفتر ارتباط با صنعت و جامعه

آيا متقاضى اختتام پروژه قرارداد هستيد؟ \*

در انتهای فرم اطلاعات کلی لازم است در قسمت پیوست ها موارد زیر را پیوست فرمایید:

قرارداد طرح ارتباط با صنعت

فیش یا فیش های واریزی از صنعت مربوطه

فیش مربوط به پرداخت هزینه بالاسری دانشگاه ( در صورت انعقاد قرارداد شخصی )

پیوست فایل پایانی ( در صورت اختتام پروژی- در صورتی پروژه در دست اجرا می باشد می توانید ضمن تکمیل موارد ذکر شد و ارسال طرح، مجددا با تماس با دفتر ارتباط با صنعت فایل مربوطه را بارگزاری فرمایید)

در انتهای صفحه ورود اطلاعات کلی با کلیک روی گزینه **ذخیره** قرارداد مربوطه در سیستم ذخیره و در وضعیت در حال ثبت قرار می گیرد. و شما به صفحه تکمیل اطلاعات وارد می گردید:

|   |                                             | پيوست ها          |                                    |
|---|---------------------------------------------|-------------------|------------------------------------|
|   | Choose File No file chosen                  |                   |                                    |
| I |                                             | تصاوير            |                                    |
|   | Choose File No file chosen                  |                   |                                    |
|   |                                             | ذخيره کن          |                                    |
|   | 🔎 Type here to search 🛛 🦓 🛱 🔚 🗊 🚖 🛓 💽 🍎 🥥 🚈 | 82°F Mostly sunny | A ∰ 40) م (10/19/2024 ⊂ 10/19/2024 |

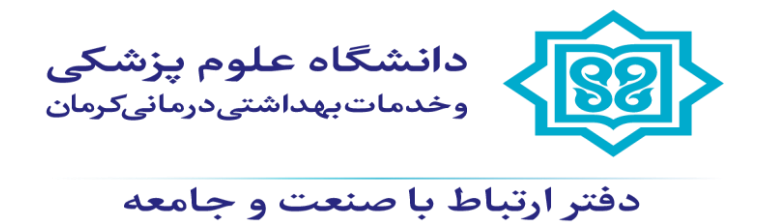

در این صفحه شما باید به فرم **تعهد نامه** مراجعه فرمایید و ضمن خواندن موارد فرم نسبت به تایید مورد و زدن گزینه ذخیره اقدام فرمایید:

| + × سیستم اطلاعات بزرهشی 😻 👻                          |                                                                       |                                                                          | - ø ×                                       |
|-------------------------------------------------------|-----------------------------------------------------------------------|--------------------------------------------------------------------------|---------------------------------------------|
| ← → C ⋒ S research.kmu.ac.ir/general/cartable.action# |                                                                       |                                                                          | ☆ 🕕 :                                       |
| سیدمصطفی سیدعسکری 🤣                                   |                                                                       |                                                                          | 🏧 🎓 🕄 🔘                                     |
| ×                                                     | با صنعت x مديريت طرح هاي ارتباط با صنعت                               | صنعت جدید 🗙 در دست کارشناس ارتباط ب                                      | ط<br>داشبورد x طرح ارتباط با ه              |
|                                                       | م به مدیر ارتباط با صنعت مدف طرح ارتباط با صنعت مدیر ارتباط با صنعت م | ارجاع به پژوهشگر جهت اصلاح                                               | ې<br>پې<br>پې<br>د اطلاعات کلي<br>تومد نامه |
|                                                       |                                                                       | پیش نمایش                                                                | یا از مجری/همکاران<br>چیا از مجری/همکاران   |
|                                                       | تأمین و پشتیبانی HIS                                                  | عنوان طرح                                                                | ند مالی<br>زب<br>۱۹. پیوست ها               |
|                                                       | محمدمهدی قائمی(4026)                                                  | ثبت كننده طرح                                                            | ى گالري عكس                                 |
|                                                       | در دست کارشناس ارتباط با صنعت                                         | مرحله گردش کار                                                           | 🔄 مراکز تحقیقاتی<br>🗸 😑 گردش کار            |
|                                                       |                                                                       | ويرايش                                                                   |                                             |
|                                                       |                                                                       | تعهد نامه                                                                |                                             |
|                                                       |                                                                       | موارد ذکر شده در آیین نامه طرح های<br>. ارتباط با صنعت دانشگاه را مطالعه |                                             |
|                                                       |                                                                       | نموده ام                                                                 |                                             |
|                                                       |                                                                       | ويرايش                                                                   |                                             |
|                                                       |                                                                       |                                                                          |                                             |
|                                                       |                                                                       | موارد ذکر شده در آیین نامه                                               | پ <mark>ا</mark> ترتش کار                   |
|                                                       | ېلى ~                                                                 | طرح های ارتباط با صنعت                                                   |                                             |
|                                                       |                                                                       | دانشداه را مطالعه نموده ام                                               |                                             |
|                                                       |                                                                       | <sup>:</sup> پيوست ها                                                    |                                             |
| Choose File No file chosen                            |                                                                       |                                                                          |                                             |
|                                                       |                                                                       |                                                                          |                                             |
|                                                       |                                                                       |                                                                          |                                             |
|                                                       |                                                                       | تصاوير                                                                   |                                             |
| Choose File No file chosen                            |                                                                       |                                                                          |                                             |
|                                                       |                                                                       |                                                                          |                                             |
|                                                       |                                                                       | ذخيره كن لغو                                                             |                                             |
|                                                       |                                                                       |                                                                          |                                             |

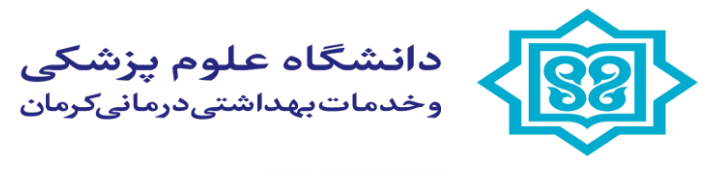

دفتر ارتباط با صنعت و جامعه

سپس با ورود به فرم **مجری و همکاران** نسبت به درج نام و نام خانوادگی، درصد مشارکت و درج سمت شخص مورد نظر، روی گزینه ذخیره کلیک نمایید:

| ~ | *             |        | اعات بزوهشی | × سیستم اطلا | +              |               |          |                 |           |          |             |              |            |                |                    |             |            |            |               |          | -                        | ٥     | > | <       |
|---|---------------|--------|-------------|--------------|----------------|---------------|----------|-----------------|-----------|----------|-------------|--------------|------------|----------------|--------------------|-------------|------------|------------|---------------|----------|--------------------------|-------|---|---------|
| ÷ | $\rightarrow$ | Cú     | ົດ 🖘 r      | research.km  | u.ac.ir/genera | l/cartable.ac | ction#   |                 |           |          |             |              |            |                |                    |             |            |            |               |          | ☆                        |       |   | :       |
| Ż | •             | دعسكرى | صطفی سید    | سيدم         |                |               |          |                 |           |          |             |              |            |                |                    |             |            |            |               | 8625     | 6                        | С .   |   | )       |
| × |               |        |             |              |                |               | ت        | ي ارتباط با صنه | ت طرح هاي | د مديري  | ا صنعت 🗴    | اي ارتباط با | یت طرح ها: | × مدير،        | رتباط با صنعت      | ت کارشناس ا | × دردس     | ت جدید     | رتباط با صنعہ | : طرح ار | بورد 🛪                   | داش   |   | کارتاء  |
| F |               |        |             |              |                |               |          |                 |           |          | ط با صنعت   | طرح ارتباط   | حذف        | ارتباط با صنعت | ارسال به مدیر ا    | ، اصلاح     | ژوهشگر جهن | ارجاع به پ |               |          | طلاعات كلي               |       |   | ل شخص   |
|   | ×             |        |             |              |                |               |          |                 |           |          |             |              |            |                |                    |             |            |            |               |          | ههد نامه<br>بجری/همکاران | 5 🗋 - |   | Ъ       |
|   |               |        |             |              |                |               |          |                 |           |          |             | بارز         | وہ صنعتی   | ره تغذیه در گر | مشاور              |             | رح         | عنوان ط    |               |          | ستندات مالی              | •     |   | كارتابل |
|   |               |        |             |              |                |               |          |                 |           |          | (8          | 3100482      | سفلائی(26  | طلائی خالص ہ   | بهروز              |             | ده طرح     | ثبت کنن    |               |          | يوست ها<br>الري وكس      |       |   | ستادي   |
|   |               |        |             |              |                |               |          |                 |           |          |             | بنعت         | رتباط با ص | لت کارشناس ا   | در دس              |             | ردش کار    | مرحله گ    |               |          | بري عمل<br>راكز تحقيقاتي |       |   | 9       |
|   |               |        |             |              |                |               |          |                 |           |          |             |              |            |                |                    |             | يش         | وير        |               |          | ردش کار                  | s 😑 🗸 |   |         |
|   |               |        |             |              |                |               |          |                 |           |          |             |              |            |                |                    |             | مكاران     | مجری/ھ     |               |          |                          |       |   |         |
|   |               | حذف    | >           | ایش          | وير            |               | ر طرح    | سمت د           |           | امتياز   |             |              | مشاركت     | درصد ه         |                    | (           | خانوادگر   | نام و ناه  |               |          |                          |       |   |         |
|   |               |        |             |              |                |               |          |                 |           |          |             |              |            |                |                    |             | بافت نشا   | ركوردي     |               |          |                          |       |   |         |
|   |               |        |             |              |                |               |          |                 |           |          |             |              |            |                |                    |             |            |            |               |          |                          |       |   |         |
|   |               |        |             |              |                |               |          |                 |           |          |             |              |            |                |                    |             |            | درج        |               |          |                          |       |   |         |
|   |               |        |             |              |                |               |          |                 |           |          |             |              |            |                |                    |             |            |            |               |          |                          |       |   |         |
|   |               |        |             |              |                |               |          |                 |           |          |             |              |            |                |                    |             |            |            |               |          |                          |       |   |         |
|   | ~             | ام در  | به ثبت نا   | تدا اقدام    | ت، باید اب     | جود نداش      | ِ ليست و | ورد نظر در      | چه فرد م  | د. چنانې | تفاده نمايي | يتجو اسن     | کان جسن    | بد ذیل و ام    | رد نظر از کلی<br>· | ب فرد مو    | بت انتخاه  | لطفا ج     |               |          |                          |       |   |         |
|   |               |        |             |              |                |               |          |                 |           |          | د.          | افه کرده     | بست اض     | نشکاه به لی    | ید توسط دا         | س از تای    | نموده تا ب | سامانه     |               |          |                          |       |   |         |
|   |               |        |             |              |                |               |          |                 |           |          |             |              |            |                |                    | *           | خانوادگی   | نام و نام  |               |          |                          |       |   |         |
|   |               |        |             |              |                |               |          |                 |           |          |             |              |            |                |                    |             | بارکت*     | درصد مش    |               |          |                          |       |   |         |
|   |               |        |             |              |                |               |          |                 |           |          |             |              |            |                |                    |             |            | امتياز     |               |          |                          |       |   |         |
|   |               |        |             |              |                |               |          |                 |           |          |             |              | (          | •              |                    |             | طرح        | سمت در     |               |          |                          |       |   |         |
|   |               |        |             |              |                |               |          |                 |           |          |             |              |            |                | _                  |             |            |            |               |          |                          |       |   |         |
|   |               |        |             |              |                |               |          |                 |           |          |             |              |            |                |                    | لغو         | 0          | ذخيره      |               |          |                          |       |   |         |
|   |               |        |             |              |                |               |          |                 |           |          |             |              |            |                |                    |             |            |            |               |          |                          |       |   |         |

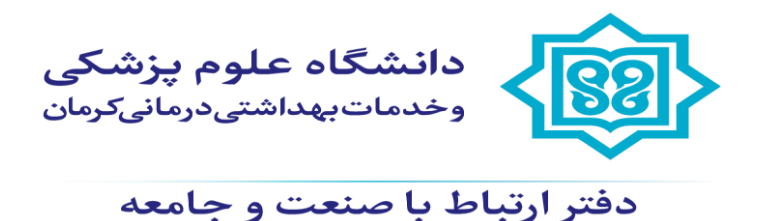

بعد از انجام تمامی موارد ذکر شده در بالا، اکنون نسبت به زدن کلید **ارسال به کارشناس ارتباط با صنعت** اقدام فرمایید.

| ~ *                      | + × سیستر اعلامات بزرهشن                                                                                                    | -                      | ٥   | ×       |
|--------------------------|----------------------------------------------------------------------------------------------------|------------------------|-----|---------|
| $\leftarrow \rightarrow$ | C 🙃 😂 research.kmu.ac.ir/general/cartable.action#                                                                                            | ☆                      | h   | :       |
| <b>1</b>                 | مىدەصطفى سىدەسكرى 🛛                                                                                                    | ê 3                    | : ( |         |
| ×                        | x در دست کارشناس ارتباط با صنعت x مدیریت طرح هاي ارتباط با صنعت x مدیریت طرح هاي ارتباط با صنعت x مدیریت طرح هاي ارتباط با صنعت x در حال ثبت | داشبورد                |     | كارتابل |
| ^                        | با المال به کارشناس ارتباط با صنعت السال به پژوهشگر دیگر/استاد راهنما                                                                        | اطلاعات کلے            |     | شخصر    |
| ×                        | ېنې<br>د نه                                                                                                    | ) نفهدنامه<br>مجری/همک |     |         |

در صورت انجام تمامی موارد طبق توضیحات ذکر شده به کارشناس ار تباط با صنعت ارسال می گردد و در صورت عدم تکمیل موارد با ذکر عدم تکمیل موارد با ذکر عدم تکمیل موارد با ذکر مدم تکمیل موارد با ذکر مورد به موارد با دخر مدم تحمیل موارد با ذکر مورد به شما داده می شود که می توانید با تکمیل موارد یا موارد ذکر شدد مجددا نسبت به زدن کلید ارسال به کارشناس ار تباط با صنعت، پیام تکمیل موارد با ذکر مورد به مورد به مورد مورد به موارد با تکمیل موارد با ذکر کر مده به کارشناس ارتباط با صنعت، پیام تکمیل موارد با ذکر مورد با ذکر مورد به مورد به موارد با تکمیل موارد با تکمیل موارد با تکمیل موارد با تکمیل موارد با تکمیل موارد به کارشناس ارتباط با صنعت، پیام تکمیل موارد با ذکر مورد به موارد به کمیل موارد به کارشناس ارتباط با صنعت به زدن کلید ارسال به کارشاس ارتباط با صنعت، پیام تکمیل مورد به موارد به موا